## Como editar parâmetro por usuário no Portal Administrativo do Pedido de Venda

1.0 - Acesse ao Portal Administrativo e clique na aba Cadastro, em seguida na opção Cadastro de usuários;

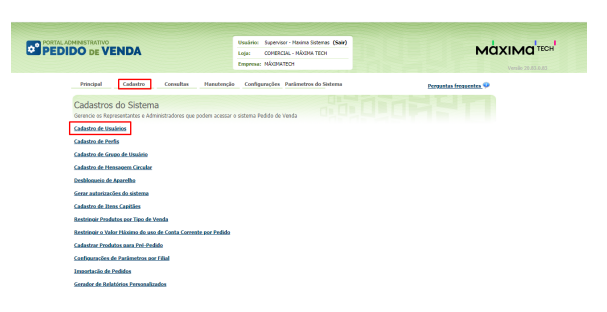

## 1.1 - Selecione o RCA desejado e clique em Editar usuário;

| Principal Car                            | lastro Con                    | sultas Manuter       | ção Configurações          | Parâmetros do S | istema                    |       |    |                         |  |
|------------------------------------------|-------------------------------|----------------------|----------------------------|-----------------|---------------------------|-------|----|-------------------------|--|
| Cadastros do :<br>Gerencie os Representa | Sistema<br>ntes e Administrac | tores que podem aces | isar o sistema Pedido d    | e Venda         |                           |       |    |                         |  |
| Você está navegando em                   | Usuários Cadastrad            | los                  |                            |                 |                           |       |    |                         |  |
| Tipo                                     | O Adminis                     | trador 🔍 Representar | te 🖲 Todos                 |                 |                           |       |    |                         |  |
| Nome teste                               |                               | 0                    |                            |                 |                           |       |    |                         |  |
| Status                                   | O Athro                       | Inativo 🔍 Bloquead   | lo 🖲 Todos                 |                 |                           |       |    |                         |  |
| Cód. Representante El                    | ab 🛛 🖉                        |                      |                            |                 |                           |       |    |                         |  |
| Dispositivos                             |                               |                      | <ul> <li>Fibrar</li> </ul> | ]               |                           |       | E  | xibir/Ocultar Filtros 🏹 |  |
| Cód.                                     |                               |                      | Último Login               | Tipo de Usuário |                           |       |    |                         |  |
| 23 TES                                   | re                            | TESTE                |                            | Representante   | Representante<br>(Padr?o) | Ativo | 10 | FFFF-FFFF-FFFF-FFFF     |  |
| Adicionar Representant                   | Adicionar Admi                | nistrador Editar Usu | ário Excluir Usuário       |                 |                           |       |    |                         |  |

1.2 - Será aberta uma nova tela de cadastro, clique na aba **Parâmetros**, irá abrir um lista de parâmetros por usuário, clique em **Editar** e preencha no campo superior da tela as informações solicitadas, como o nome do parâmetro e o valor do credito do cliente, clique no **Salvar**. Ao finalizar as configurações clique em **Salvar** do final da página.

| está nave;               | ando em: Usuários Cadastrados 🕨 Editar Usuário Representante                    |                |            |
|--------------------------|---------------------------------------------------------------------------------|----------------|------------|
| rme as d                 | ados abaixo para cadastrar o usuário                                            |                |            |
| )ados do l<br>Ielatórios | suário Permissões Dispositivos Fornecedor Departamento Seção Região<br>Horários | Transportadora | Parâmetros |
| Selecio                  | ne o Parâmetro                                                                  |                |            |
| Cadastro                 | de cliente: Valor do credito do cliente                                         | 0,00           | Salvar     |
| -                        | Titulo                                                                          |                |            |
| Editar                   | Bloquear selec?o do periodo no menu representantes                              |                | N          |
| Editar                   | Bloqueio comercial ERP WinThor                                                  |                | N          |
| Editar                   | Cadastro de cliente: Valor do credito do cliente                                |                | )          |
| Editar                   | Cadastro de cliente: Valor padrão para Praça de Atendimento                     |                |            |
| Editar                   | Cadastro de cliente: Valor padr?o para Calcular ST                              |                | 5          |
| Editar                   | Cadastro de cliente: Valor padr?o para Cliente contribuinte                     |                | N          |
| Editar                   | Cadastro de cliente: Valor padr?o para Plano de Pagamento                       |                |            |
| Edtar                    | Cadastro de cliente: Valor padr?o para Simples Nacional                         |                | N          |
| Editar                   | Cadastro de cliente: Valor padr?o para Tipo de Cobranca                         |                |            |
| Editar                   | Cadastro de cliente: Valor padr?lo para Tipo de Empresa                         |                | Dutros     |
|                          | 1 2 3 → H 29 items in 3 pages                                                   |                |            |
|                          |                                                                                 |                |            |

Observação:

Os parâmetros são configurados por usuário, ou seja, a alteração será realizada somente para o RCA selecionado.

1.3 - Caso trabalhe com perfis, volte a tela principal do Portal Administrativo e siga as mesmas instruções de cadastro de usuários, clicando agora **Cadastro de Perfis**;

## Artigos Relacionados

- Como acrescentar ou editar a periodicidade de uma pergunta?
- Como cadastrar / editar rota de cliente através do força de vendas?
- Como inserir parâmetros na central de soluções?
- Como parametrizar para que ao cadastrar/editar um cliente permita ou não escolher cidade IBGE no Pedido de Venda
- Como editar parâmetro por usuário no Portal Administrativo do Pedido de Venda

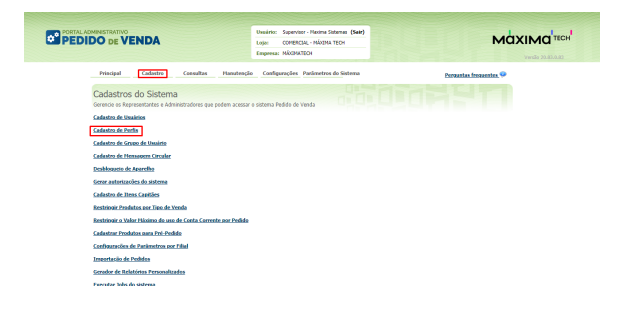

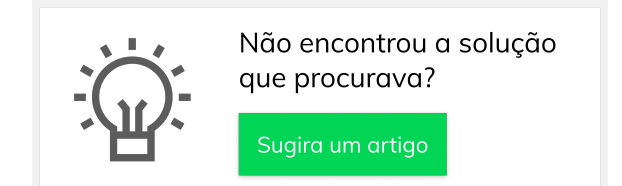